## คู่มือการใช้งานโปรแกรม e-SAR version 2

1. โปรแกรม esar เวอร์ชั่นที่ 2 จะมีส่วนการใช้งานอยู่ 3 ส่วนคือ

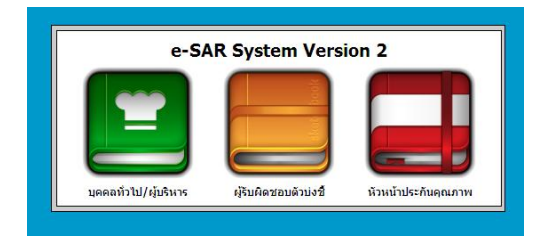

- 1.1 บุคคลทั่วไป/ผู้บริหาร
- 1.2 ผู้รับผิดชอบตัวบ่งชี้
- 1.3 หัวหน้าประกันคุณภาพ

โดยทุกส่วนจะมีชื่อผู้ใช้งาน เป็น guest, user, admin ตามลำดับ ส่วน รหัสผ่านจะเป็นว่าง ไม่สามารถเปลี่ยน ชื่อผู้ใช้ได้แต่สามารถเปลี่ยนรหัสผ่านของผู้ใช้ทั้งสามได้โดย login เข้าไปใช้งานเป็น admin

2. คลิกเลือก ที่รูปภาพหัวหน้างานประกันเพื่อเข้าสู่การกำหนดข้อมูลเบื้องต้นการใช้งาน

2.1 จะปรากฎหน้า login เพื่อใช้ใส่รายละเอียดดังนี้

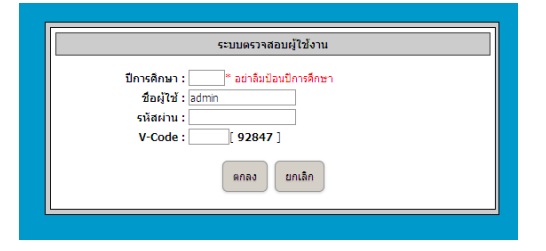

- 2.2 ป้อนปีการศึกษาตามที่ต้องการบันทึกข้อมูลเช่น 2557
- 2.3 ชื่อผู้ใช้โปรแกรมกำหนดให้เป็น admin ไม่ต้องเปลี่ยน
- 2.4 รหัสผ่านในครั้งแรกปล่อยว่างเอาไว้ (หากทำการเปลี่ยนรหัสผ่านแล้วให้ใช้รหัสผ่านใหม่)
- 2.5 **V-Code** ให้นำเอาตัวเลข 5 หลักทางด้านขวามากรอกลงไปซึ่งตัวเลขดังกล่าวจะเปลี่ยนไปเรื่อย ๆ
- 2.6คลิกที่ปุ่ม ตกลงเพื่อเข้าสู่โปรแกรม

# 3. เมื่อเข้าสู่โปรแกรมได้แล้วจะปรากฏดังรูป

| E-SAR                                                                                                    |   |                                                                                                    |
|----------------------------------------------------------------------------------------------------|---|----------------------------------------------------------------------------------------------------|
| <ul> <li>ร้อมูลปิการ์กลา 2557</li> <li>มาสาปมริกษา</li> <li>สองที่ 2 การ์สาเป็นงานของสถามีกลา<br/>สองที่ 2 การ์สาเป็นงานของสถามีกลา<br/>เป็น สมปัติสารประบบ<br/>ของสมบัญชีการปี 2557</li> <li>ส่วงกลางสารทั้ง ๆ</li> <li>ปฏิ กาพแต่อมูลที่งฐาน</li> <li>ปฏิ กาพแต่อมูลที่งฐาน</li> <li>ปฏิ กาพแต่อมูลที่งฐาน</li> <li>ปฏิ กาพแต่อมูลที่งฐาน</li> <li>ปฏิ กาพแต่อมูลที่งฐาน</li> <li>ปฏิ กาพแต่อมูลที่งฐาน</li> <li>ปฏิ กาพแต่อมูลที่งฐาน</li> <li>ปฏิ กาพแต่อมูลที่งฐาน</li> <li>ปฏิ กาพแต่อมูลที่งฐาน</li> <li>ปฏิ กาพแต่อมูลที่งฐาน</li> <li>ปฏิ กาพแต่อมูลที่งฐาน</li> <li>ปฏิ กาพแต่อมูลที่งฐาน</li> <li>ปฏิ กาพแต่อมูลที่งฐาน</li> <li>ปฏิ กาพแต่อมูลที่งฐาน</li> <li>ปฏิ การปฏิ การ</li></ul> | X |                                                                                                    |
|                                                                                                    |   |                                                                                                    |
|                                                                                                    |   | วิเคราะที่และออกแบโดยผู้อำนายการ เรื่อะไปต่อการโดยสำหรางการที่เทศรโทรรโอนโทรไม่อมุญาลไท้ค่าท้าที่อลัดแปลง |

3.1 ให้เลือกเมนูกำหนดข้อมูลพื้นฐาน ซึ่งจะมีเมนูย่อยดังนี้

3.1.1 เปลี่ยนรหัสผ่านระบบ คือ การกำหนดให้ผู้ใช้ทั้ง 3 กลุ่ม คือ guest, user, admin เพื่อการ login ในครั้งต่อไปจะต้องมีการป้อนรหัสผ่านด้วย โดยจะมีฟอร์มให้กำหนดรายละเอียดดังนี้

|                  | แบบฟอร์มเปล          | ลี่ยนรหัสผ่านขอ | งผู้ใช้ระบ | JUU    |
|------------------|----------------------|-----------------|------------|--------|
| สำดับ            | username             | password        | type       | reamrk |
| 1                | admin                | ********        | ADMIN      | ×      |
| 2                | user                 | *********       | USER       | ×      |
| 3                | guest                | *********       | GUEST      | ×      |
| 1. use<br>2. old | name :<br>password : |                 |            | ]      |
| 3. new           | password :           |                 |            |        |
|                  | A                    | dd Cancel       |            |        |

เมื่อต้องการเปลี่ยนรหัสผ่านให้กับผู้ใช้กลุ่มใดในสามกลุ่มนี้ให้คลิกเลือกสัญลักษณ์ แก้ไขในช่อง remark ของแต่ละผู้ใช้ เช่น เมื่อเราเลือกผู้ใช้ admin โปรแกรมจะนำชื่อผู้ใช้ admin มากรอกรอไว้ในช่อง username : ด้านล่างและรอเรายืนยันการเปลี่ยนโดยกรอกรหัสผ่านเดิมลงในช่อง old password : ซึ่งถ้าหากเป็นการเปลี่ยนในครั้ง แรกไม่ต้องกรอก เพราะรหัสผ่านของผู้ใช้แต่ละคนมีค่าเริ่มต้นเป็นว่างอยู่แล้ว แต่หากมีการเปลี่ยนมาแล้วให้กรอกรหัสผ่าน ตัวเดิมลงไปก่อน หลังจากนั้นให้กรอกรหัสผ่านใหม่ลงในช่อง new password :

#### <u>หมายเหตุ :</u>

- การกรอกข้อมูลลงในช่อง old password และ new password จะปรากฏเป็นจุดสีดำ ต้องระมัดระวังในการ กรอก โปรดตรวจสอบว่า กดปุ่ม Caps Lock หรือ แป้นพิมพ์เป็นภาษาไทยอยู่หรือไม่ เพราะจะทำให้ข้อมูลที่กรอก คลาดเคลื่อนได้

- หากสังเกตจะพบว่าปุ่มข้างล่างจะมี 2 ปุ่มคือ Add และ Cancel หากเรากดสัญลักษณ์แก้ไข ปุ่ม Add จะ เปลี่ยนเป็น Edit

3.1.2 เมื่อกรอกข้อมูลข้างต้นเสร็จแล้วให้คลิกที่ปุ่ม Edit เพื่อทำการแก้ไขรหัสผ่าน และสามารถ ทดสอบรหัสผ่านใหม่โดยการคลิกเลือกเมนูออกจากระบบจากเมนูหลักทางด้ายซ้ายมือ เพื่อทดสอบรหัสผ่านใหม่ ที่กำหนด

3.2 สำหรับเมนูเพิ่มผู้ใช้ตามตัวบ่งชี้ต้องมีการกำหนดค่าเริ่มต้นของปีก่อน

3.3 คลิกที่เมนูตั้งค่าเริ่มต้นของปีเพราะว่าตัวบ่งชี้ที่ 1.6 ในบางปีการศึกษายังไม่มีการเก็บข้อมูลจะปรากฏดังรูป

|       | แบบฟอร์มกำหนดดัวบ่งชี้ให้ระบบ NEW | ·         |
|-------|-----------------------------------|-----------|
| สำดับ | ด้วบ่งชื่                         | การแสดงผล |
| 1     | 1.1                               | แสดง 💌    |
| 2     | 1.2                               | แสดง 💌    |
| 3     | 1.3                               | แสดง 💌    |
| 4     | 1.4                               | แสดง 💌    |
| 5     | 1.5                               | แสดง 💌    |
| 6     | 1.6                               | แสดง 💌    |
| 7     | 1.7                               | แสดง 💌    |
| 8     | 1.8                               | แสดง 💌    |
| 9     | 1.9                               | แสดง 💌    |
| 10    | 2.1                               | แสดง 💌    |
| 11    | 2.2                               | แสดง 💌    |
| 12    | 2.3                               | แสดง 💌    |
| 13    | 2.4                               | แสดง 💌    |
| 14    | 2.5                               | แสดง 💌    |
| 15    | 3.1                               | แสดง 💌    |
| 16    | 3.2                               | แสดง 💌    |
| 17    | 3.3                               | แสดง 💌    |
| 18    | 3.4                               | แสดง 💌    |
| 19    | 3.5                               | แสดง 💌    |
| 20    | 3.6                               | แสดง 💌    |
| 21    | 3.7                               | แสดง 💌    |
| 22    | 3.8                               | แสดง 💌    |
| 23    | 3.9                               | แสดง 💌    |
| 24    | 3.10                              | แสดง 💌    |
| 25    | 3.11                              | แสดง 💌    |
| 26    | 3.12                              | แสดง 💌    |
|       |                                   |           |

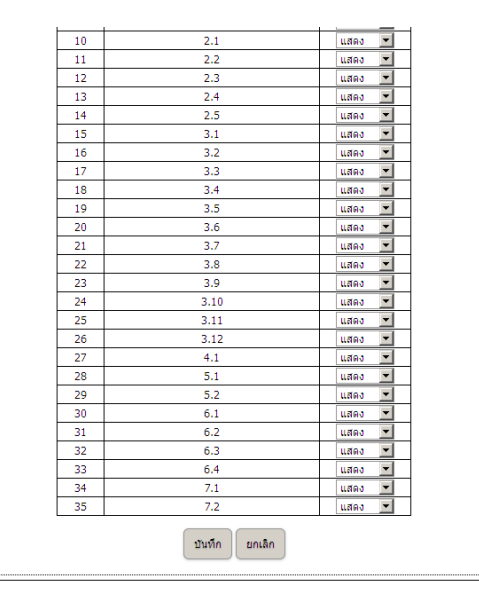

3.3.1 เลือกตัวเลือก แสดง / ไม่แสดง ในตัวบ่งชี้ที่มีหรือไม่มีการเก็บข้อมูลในปีนั้น ๆ

3.3.2 เมื่อกำหนดเสร็จแล้วให้กดปุ่มบันทึก เพื่อบันทึกข้อมูลซึ่งในขั้นตอนนี้จะมีการเปลี่ยนแปลงเมนู หลักทางด้านขวาโดยจะปรากฏมาตรฐานและตัวบ่งชี้ขึ้นมาเพิ่มเติมดังรูป

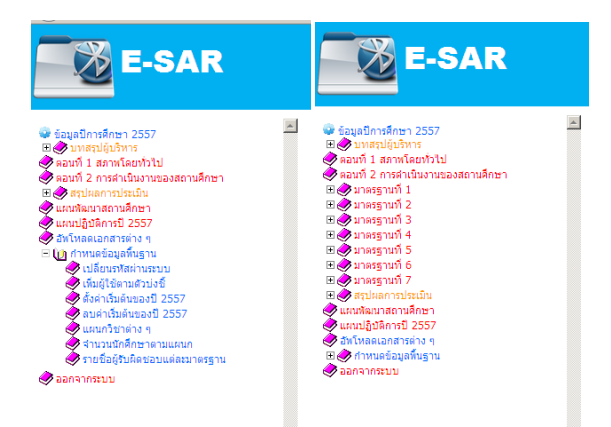

3.3.3 สังเกตว่ารูปทางด้านซ้ายจะเป็นรูปที่ยังไม่มีการกำหนดค่าพื้นฐาน รูปทางด้านขวาจะมีการ

กำหนดเรียบร้อยแล้ว

3.4 เมื่อกำหนดเสร็จแล้วเราสามารถกำหนดผู้ใช้ตามตัวบ่งชี้ได้ตามขั้นตอนต่อไปนี้

3.4.1 คลิกที่เมนูย่อย เพิ่มผู้ใช้ตามตัวบ่งชี้ ซึ่งอยู่ในเมนูหลัก กำหนดข้อมูลพื้นฐาน จะปรากฏดังนี้

| สำดับ   | 1      | user   | name    |        | pass   | word   |           | มาตรฐาช | u      | ด้วบ่งว่ | ð i     | reamrk  |
|---------|--------|--------|---------|--------|--------|--------|-----------|---------|--------|----------|---------|---------|
|         |        |        | 1. user | name : |        |        |           |         |        |          |         |         |
|         |        |        | 2. pass | word : |        |        |           |         |        |          |         |         |
| มาตรฐาน |        |        |         |        |        |        | ตัวบ่งชื่ |         |        |          |         |         |
| 1. 🗆    | 1.1. 🗆 | 1.2. 🗆 | 1.3. 🗆  | 1.4. 🗆 | 1.5. 🗆 | 1.6. 🗆 | 1.7. 🗆    | 1.8. 🗆  | 1.9. 🗆 |          |         |         |
| 2. 🗆    | 2.1. 🗆 | 2.2. 🗆 | 2.3. 🗆  | 2.4. 🗆 | 2.5. 🗆 |        |           |         |        |          |         |         |
| 3. 🗆    | 3.1. 🗆 | 3.2. 🗆 | 3.3. 🗆  | 3.4. 🗆 | 3.5. 🗆 | 3.6. 🗆 | 3.7. 🗆    | 3.8. 🗆  | 3.9. 🗆 | 3.10. 🗆  | 3.11. 🗆 | 3.12. 🗆 |
| 4. 🗆    | 4.1. 🗆 |        |         |        |        |        |           |         |        |          |         |         |
| 5. 🗆    | 5.1. 🗆 | 5.2. 🗆 |         |        |        |        |           |         |        |          |         |         |
| 6. 🗆    | 6.1. 🗆 | 6.2. 🗖 | 6.3. 🗆  | 6.4. 🗆 |        |        |           |         |        |          |         |         |
| 7. 🗆    | 7.1. 🗆 | 7.2. 🗆 |         |        |        |        |           |         |        |          |         |         |
|         |        |        |         |        |        | Add    | Cancel    |         |        |          |         |         |

3.4.2 กรอกข้อมูลลงในช่อง username : โดยเป็นอักษรภาษาอังกฤษตามหลักการตั้ง username

เช่น phichate, Phichate, PHICHATE

3.4.3 กรอกข้อมูลลงในช่อง password : แนะนำเป็นตัวอักษรภาษาอังกฤษกับตัวเลข หรือตาม

หลักการตั้ง password เช่น AteSAR2557

3.4.4 เช็คถูกในช่องมาตรฐานและตัวบ่งชี้ที่รับผิดชอบดังรูป

| สำดับ    |      | username |         |        | passv  | vord    |           | มาตรฐาน |        | ตัวบ่งชื้   | ream         | rk |
|----------|------|----------|---------|--------|--------|---------|-----------|---------|--------|-------------|--------------|----|
|          |      |          | 1. user | name : | pi     | nichate |           |         |        |             |              |    |
|          |      |          | 2. pass | word : | •      | •••     |           |         |        |             |              |    |
| มาดรฐาน  |      |          |         |        |        |         | ตัวบ่งชื่ |         |        |             |              |    |
| 1. 🗹 1.: | 1. 🔽 | 1.2. 🗹   | 1.3. 🗆  | 1.4. 🗆 | 1.5. 🗆 | 1.6. 🗆  | 1.7. 🗆    | 1.8. 🗆  | 1.9. 🗆 |             |              |    |
| 2. 🗆 2.: | 1. 🗆 | 2.2. 🗆   | 2.3. 🗆  | 2.4. 🗆 | 2.5. 🗆 |         |           |         |        |             |              |    |
| 3. 🗆 3.: | 1. 🗆 | 3.2. 🗆   | 3.3. 🗆  | 3.4. 🗆 | 3.5. 🗆 | 3.6. 🗆  | 3.7. 🗖    | 3.8. 🗆  | 3.9. 🗆 | 3.10. 🗆 3.1 | 1. 🗆 3.12. 🛙 |    |
| 4. 🗹 4.: | 1. 🗹 |          |         |        |        |         |           |         |        |             |              |    |
| 5. 🗆 5.: | 1. 🗆 | 5.2. 🗆   |         |        |        |         |           |         |        |             |              |    |
| 6. 🗹 6.: | 1. 🗹 | 6.2. 🗹   | 6.3. 🗹  | 6.4. 🗹 |        |         |           |         |        |             |              |    |
| 7. 🗆 7.: | 1. 🗆 | 7.2. 🗆   |         |        |        |         |           |         |        |             |              |    |

3.4.5 เมื่อกรอกข้อมูลตามต้องการแล้วให้กดคลิกที่ปุ่ม Add เพื่อบันทึกข้อมูล ซึ่งจะปรากฏดังนี้

| สำดับ   | username      | password    | มาตรฐาน        | ด้วบ่งชื่ reamrk                               |
|---------|---------------|-------------|----------------|------------------------------------------------|
| 1       | phichate      | *********   | 1-0-0-4-0-6-0- | 1.1-1.2-0-0-0-0-0-0-4.1-6.1-6.2-6.3-6.4-       |
|         |               | 1. username | :              |                                                |
| มาดรราน |               | z. passworu | •              | ด้วน่งชื่                                      |
| 1. 🗆    | 1.1. 🗆 1.2. 🗆 | 1.3. 🗆 1.4. | □ 1.5. □ 1.6.  | □ 1.7. □ 1.8. □ 1.9. □                         |
| 2. 🗆    | 2.1. 🗆 2.2. 🗆 | 2.3. 🗆 2.4. | □ 2.5. □       |                                                |
| 3. 🗆    | 3.1. 🗆 3.2. 🗆 | 3.3. 🗆 3.4. | 3.5. 3.6.      | □ 3.7. □ 3.8. □ 3.9. □ 3.10. □ 3.11. □ 3.12. □ |
| 4. 🗆    | 4.1. 🗆        |             |                |                                                |
| 5. 🗆    | 5.1. 🗆 5.2. 🗆 | 1           |                |                                                |
| 6. 🗆    | 6.1. 🗆 6.2. 🗆 | 6.3. 🗆 6.4. |                |                                                |
| 7. 🗖    | 7.1. 🗆 7.2. 🗆 | 1           |                |                                                |
|         |               |             | Add            | Cancel                                         |

#### <u>หมายเหตุ :</u>

- -ชื่อผู้ใช้ไม่ควรซ้ำกัน เพื่อไม่ให้เกิดความสับสน
- หากป้อนผิดให้กดปุ่มสัญลักษณ์ลบ(กากบาทสีแดง) ในช่อง remark หลังผู้ใช้นั้น ๆ

3.5 เมนูลบค่าเริ่มต้นของปี สำหรับเมนูนี้ต้องใช้ความระมัดระวังเพราะว่าเมื่อเราเลือกเมนูนี้แล้ว โปรแกรมจะ ถามว่าท่านต้องการจะลบข้อมูลของปีนี้หรือไม่ ซึ่งจะหมายถึงข้อมูลทุกอย่างที่เราบันทึกในปีนั้น ๆ ออกจากระบบทั้งหมด ดังรูป

|       | แบบฟอร์มลบข้อมูลเริ่มต้นของระบบ        |       |
|-------|----------------------------------------|-------|
| คุณด้ | ้องการลบข้อมูลเริ่มต้นปี 2557 ใช่หรือไ | lui ? |
|       | ตกลง ยกเล็ก                            |       |

### 3.6 เมนูแผนกวิชาต่าง ๆ ซึ่งจะมีรายละเอียดดังนี้

| แบบฟอร์มกำหนดข้อม                                            | มูลแผนกวิชาให้ระบบ                                      |
|--------------------------------------------------------------|---------------------------------------------------------|
| สำดับ แผนกวิชา ระดับชิ้น ประเภทวิชา สาขา                     | เวิชา สาขางาน ลำดับการแสดงผล หมายเหตุ                   |
| เพิ่มข้อมูลสาขา                                              | และแผนกวิชา                                             |
| 1. แผนกวิชา :                                                |                                                         |
| 2. ระดับขึ้น :                                               | ปวช. 💌                                                  |
| 3. ประเภทวิชา :                                              |                                                         |
| 4. สาขาวิชา :                                                |                                                         |
| 5. สาขางาน :                                                 |                                                         |
| 6. ด้วเลขแบ่งหลักสูตร/ประเภทวิชา                             | :                                                       |
| 7. สำดับการแสดงผล :                                          |                                                         |
| บันทึก                                                       | ยกเลิก                                                  |
| หมายเหตุ ด้วเลขแบ่งหลักสูตร/ประเภทวิชา เช่น 1=ปวช/อุตสาหกรรม | ม 2=ปวส/อุดสาหกรรม 3=ปวส/เทคโนโลยีสารสนเทศและการสื่อสาร |

3.6.1 แผนกวิชาข้อมูลที่จะกรอกลงไปเช่น ช่างยนต์, ช่างอิเล็กทรอนิกส์, สถาปัตยกรรม ตามแต่ละ สถานศึกษาจะเรียก

3.6.2 ระดับชั้น เลือก ปวช หรือ ปวส

3.6.3 ประเภทวิชาข้อมูลที่กรอกจะเชื่อมโยงมาจากแผนกวิชา เช่น ถ้าหากเรากรอกแผนกวิชาเป็น ช่าง ยนต์ ในช่องประเภทวิชาให้กรอก อุตสาหกรรม เป็นต้น

3.6.4 สาขาวิชางานข้อมูลที่กรอกจะเชื่อมโยงมาจากแผนกวิชาและประเภทวิชา เช่น แผนกวิชาช่าง ยนต์ ประเภทวิชาอุตสาหกรรม ในช่องสาขาวิชาให้กรอก เครื่องกล เป็นต้น

3.6.5 สาขางานข้อมูลที่กรอกจะเชื่อมโยงมาจากแผนกวิชาและประเภทวิชา เช่น แผนกวิชาช่างยนต์ ประเภทวิชาอุตสาหกรรม สาขาวิชาเครื่องกล ในช่องสาขางานให้กรอก ยานยนต์ เป็นต้น

#### <u>หมายเหตุ :</u>

# -สำหรับสาขางานบางช่างอาจจะไม่มีใช้หรอกเครื่องขีดกลาง( - )ลงไปแทน

3.6.6 สำหรับตัวเลขแบ่งหลักสูตรให้กรอกตัวเลข 1,2,3,... เช่น สถานศึกษาเปิดสอนหลัก ปวช / ปวส พณิชยกรรม กับ ปวช / ปวส อุตสาหกรรม ก็จะมีตัวเลขแบ่งหลักสูตรเป็น 1=ปวช พณิชยกรรม, 2=ปวช อุตสาหกรรม, 3= ปวสพณิชยกรรม, 4=ปวสอุตสาหกรรม เป็นต้น

3.6.7 ลำดับการแสดงผลให้กรอกตัวเลข 1,2,3,... เพื่อสะดวกในการป้อนข้อมูลเพราะในมาตรฐานที่ 1 จะมีการกรอกจำนวนนักศึกษาโดยแยกเป็นแผนก จะทำให้แต่ละตัวบ่งชี้เรียงลำดับแผนกเหมือนกันตลอด

|                 |                | [          | แบบฟอร์มก    | ำหนดข้อมูส        | งแผนกวิชาให้ระ | บบ                 |             |      |
|-----------------|----------------|------------|--------------|-------------------|----------------|--------------------|-------------|------|
| สาดับ           | แผนกวิชา       | ระดับขึ้น  | ประเภทวิชา   | สาขาวิชา          | สาขางาน        | สำดับการแสดงผล     | หมายเหต     |      |
| 1               | ช่างยนยด์      | ปวช.       | อุตสาหกรรม   | เครื่องกล         | ยานยนด์        | 1                  | ลบ แก้ใ     | 2    |
| 2               | ช่างยนยด์      | ปวส.       | อุตสาหกรรม   | เครื่องกล         | เทคนิดยานยนด์  | 2                  | ลบ แก้ใ     | 8    |
|                 |                |            | เพิ่มข้      | ้อมูลสาขาแ        | ละแผนกวิชา     |                    |             |      |
|                 |                |            |              |                   |                |                    |             |      |
|                 |                |            |              |                   |                |                    |             |      |
|                 |                |            |              |                   |                |                    |             |      |
|                 | 4.             | สาขาวิชา   |              |                   |                |                    |             |      |
|                 | 5.             | สาขางาน    |              |                   |                |                    |             |      |
|                 | 6.             | ด้วเลขแบ่ง | หลักสูตร/ปร  | ะเภทวิชา :        |                |                    |             |      |
|                 | 7.             | สำดับการเ  | เสดงผล :     |                   |                |                    |             |      |
|                 |                |            |              | บันทึก            | ยกเลิก         |                    |             |      |
| หมายเหตุ ด้วเลข | แบ่งหลักสูดร/1 | ประเภทวิชา | เช่น 1=ปวช/ส | ุ<br>มุตสาหกรรม ( | 2=ปวส/อุดสาหกร | รม 3=ปวส/เทคโนโลยี | บ็สารสนเทศแ | ละกา |

3.6.8 เมื่อกรอกข้อมูลเสร็จแล้วให้คลิกที่ปุ่มบันทึกเพื่อบันทึกข้อมูล จะปรากฏดังรูป

3.6.9 เมื่อต้องการลบหรือแก้ไขก็สามารถกดคลิกที่คำว่า ลบ หรือ แก้ไขในช่องหมายเหตุจากตาราง ข้างบน โดยหากคลิกที่คำว่าลบ จะลบข้อมูลของรายการนั้น ๆ ออกไป สำหรับการแก้ไขเมื่อคลิกที่คำว่าแก้ไขโปรแกรมจะ นำเอารายละเอียดเดิมมาแสดงในแบบฟอร์มให้ เราสามารถแก้ไขและบันทึกซ้ำลงไปได้เลย

|                 |                | [           | แบบฟอร์มก     | ำหนดข้อมูล  | งแผนกวิชาให้ระ        | עט                |        |         |
|-----------------|----------------|-------------|---------------|-------------|-----------------------|-------------------|--------|---------|
| สาดับ           | แผนกวิชา       | ระดับชิ้น   | ประเภทวิชา    | สาขาวิชา    | สาขางาน               | สำดับการแสดงผล    | หม     | ายเหตุ  |
| 1               | ข่างยนยด์      | ปวช.        | อุดสาหกรรม    | เครื่องกล   | ยานยนด์               | 1                 | ลบ     | แก้ใข   |
| 2               | ช่างยนยด์      | ปวส.        | อุดสาหกรรม    | เครื่องกล   | เทคนิดยานยนด์         | 2                 | ลบ     | แก้ใข   |
|                 | 1              | ແຜນຄຳສາ     | เพิ่มข้       | อมูลสาขาแ   | ละแผนกวิชา<br>ฝางยนต์ |                   |        |         |
|                 | 2.             | ระดับขึ้น : |               |             | ปวส. 💌                |                   |        |         |
|                 | 3.             | ประเภทวิว   | n:            |             | อุตสาหกรรม            |                   |        |         |
|                 | 4.             | สาขาวิชา    | :             |             | เครื่องกล             |                   |        |         |
|                 | 5.             | สาขางาน     | :             |             | เทคนิดยานยนต์         |                   |        |         |
|                 | 6.             | ด้วเลขแบ่   | งหลักสูตร/ประ | ะเภทวิชา :  | 2                     |                   |        |         |
|                 | 7.             | สำดับการเ   | เสดงผล :      |             | 2                     |                   |        |         |
|                 |                |             |               | บันทึก      | ยกเลิก                |                   |        |         |
| หมายเหตุ ด้วเลข | แบ่งหลักสูดร/เ | ประเภทวิชา  | เช่น 1=ปวช/ส  | ุตสาหกรรม : | 2=ปวส/อุดสาหกร        | รรม 3=ปวส/เทคโนโล | ยีสารส | นเทศและ |

3.7 สำหรับเมนูจำนวนนักศึกษาตามแผนกจะสามารถใช้งานได้ก็ต่อเมื่อเราบันทึกข้อมูลแผนกวิชาต่าง ๆ เรียบร้อยแล้วและต้องครบถ้วน หากมีไม่ครบถ้วนอาจจะทำให้ข้อมูลเกิดความผิดพลาดได้โดยจะแสดงรายละเอียดดังนี้

| สาดับ | แผนกวิชา          | ระดับชั้น | ชั่นปี | สำนวเ |
|-------|-------------------|-----------|--------|-------|
| 1     | ข่างยนยด์         | ปวช.      | 1      | 50    |
|       |                   |           | 2      | 50    |
|       |                   |           | 3      | 50    |
| 2     | ช่างยนยด์         | ปวส.      | 1      | 50    |
|       |                   |           | 2      | 50    |
| 3     | เทคโนโลยีสารสนเทศ | ปวส.      | 1      | 50    |
|       |                   |           | 2      | 50    |
| 3     | เทคโนโลยีสารสนเทศ | ปวส.      | 2      | 5     |

3.7.1 ในเมนูนี้จะเชื่อมโยงมาจากข้อมูลแผนกวิชา โดยให้กรอกตัวเลขลงไปหากไม่มีให้กรอกตัวเลข 0 โดยค่าเริ่มต้นของโปรแกรมจะเป็นศูนย์อยู่แล้ว ห้ามปล่อยว่างหรือใส่ค่าอื่น ๆ ที่ไม่ใช่ตัวเลข

3.7.2 เมื่อกรอกข้อมูลเสร็จแล้วให้คลิกที่ปุ่มบันทึก เพื่อบันทึกข้อมูลที่กรอกลงไป ซึ่งข้อมูลในส่วนนี้ สามารถเปลี่ยนแปลงได้ เพราะบางครั้งอาจจะต้องมีการเปลี่ยนแปลง แต่เมื่อเปลี่ยนข้อมูลตรงนี้จะมีผลต่อการ คำนวณในแต่ละตัวบ่งชี้ที่มีการอ้างถึงข้อมูลนี้ ฉะนั้นในการเปลี่ยนแปลงตัวเลขเหล่านี้ควรแจ้งผู้เกี่ยวข้องทราบ ด้วย เพื่อที่จะได้มีการอ้างอิงตัวเลขตัวใหม่นี้ด้วย 3.8 เมนูรายชื่อผู้รับผิดชอบแต่ละมาตรฐาน ให้กรอกชื่อของผู้รับผิดชอบลงไป หากมีผู้รับผิดชอบในตัวบ่งชี้หลาย คนให้เลือกเฉพาะหัวหน้าเพราะข้อมูลจะไปแสดงเมื่อเราเอาเม้าส์ไปวางบนเม นูตัวบ่งชี้

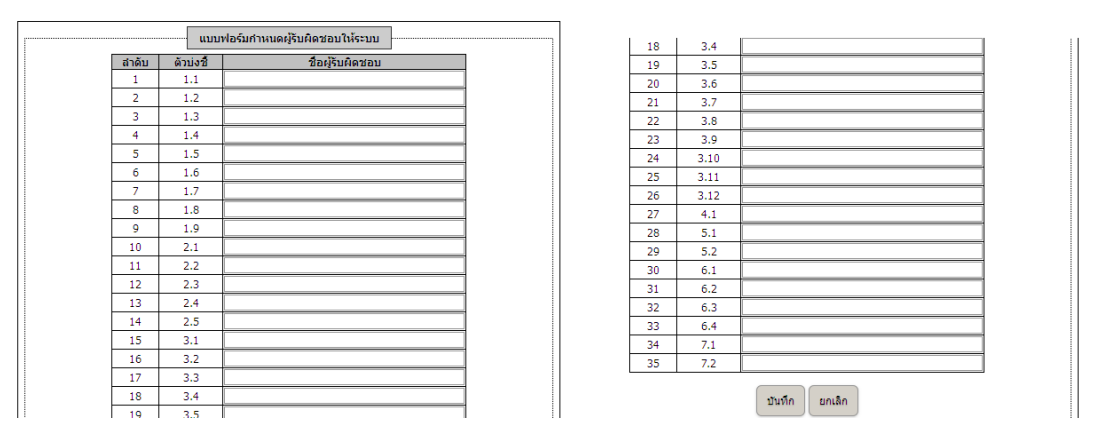

การกรอกข้อมูลรายชื่อผู้รับผิดสามารถเปลี่ยนได้ตลอดเวลา เมื่อกรอกข้อมูลเสร็จแล้ว คลิกที่ปุ่มบันทึก เพื่อบันทึกข้อมูล

- 4. การอัพโหลดเอกสาร ต้องสร้างเอกสาร pdf โดยตั้งชื่อไฟล์ต่าง ๆ ดังนี้
  - 4.1 ไฟล์แนวทางการพัฒนา โดยตั้งชื่อไฟล์ว่า main1
  - 4.2 ไฟล์สภาพโดยทั่วไป โดยตั้งชื่อไฟล์ว่า main2
  - 4.3 ไฟล์การดำเนินงานของสถานศึกษา โดยตั้งชื่อไฟล์ว่า main3
  - 4.4 ไฟล์แผนพัฒนาสถานศึกษา โดยตั้งชื่อไฟล์ว่า planpat
  - 4.5 ไฟล์แผนปฏิบัติงานประจำปี โดยตั้งชื่อไฟล์ว่า planแล้วตามด้วยปีพ.ศ. เช่น plan2557
  - 4.6 โดยไฟล์ทั้งหมดที่ได้จากข้อ 4.1 4.5 ให้นำมาอัพโหลดดังนี้

| แบบพ                                                                                                    | อร์มอัพโหลดข้อมูล                                                                                                    |
|----------------------------------------------------------------------------------------------------|----------------------------------------------------------------------------------------------------|
| 1. เลือกไฟล์ที่จะอิพโหลด :<br>2. กลปุ่ม Browse หรือ ปุ่มเรียกดู เพื่อเลือกไฟล์ที่ต้องการ<br>3. กลปุ่มอิพโหลดไปไฟล์เข้าสู่ระบบ<br>ข้อแนะปา : กำหนดไม้! | totaussnannafaau(manis.pdf)<br>Mateussnannafaau(manis.pdf)<br>Mateussnannafaau(manis.pdf)<br>Mateussnannafaau(manis.pdf)<br>Mateussnannafaau(manis.pdf)<br>uussnannafaau(pdf)<br>as tyteiseussnannafaa(pdf)<br>as tyteiseussnannafaa(pdf)<br>as tyteiseussnann |
|                                                                                                    | วัทโพลด                                                                                                    |
|                                                                                                    |                                                                                                    |

4.7 ทำตามขั้นตอนที่ปรากฏข้างต้น จะเห็นความเปลี่ยนของเมนูหลักทางด้านขวาหากอัพโหลดไฟล์ถูกต้องจะ
 เปลี่ยนเมนูจากสีแดงเป็นสีน้ำเงิน

 เมื่อบันทึกข้อมูลดังกล่าวข้างต้นเสร็จ โปรแกรมก็พร้อมสู่การใช้งานโดยแยกเป็นกลุ่ม ๆ เช่น guest สำหรับดูผลการ ดำเนินงาน user สำหรับผู้ใช้ที่สามารถเข้าไปบันทึก / แก้ไข ข้อมูลได้ทุกตัวบ่งชี้ ส่วน user ที่เรากำหนดไว้ให้เข้าไปบันทึก / แก้ไข เฉพาะตัวบ่งชี้ก็จะสามารถเข้าไปบันทึกหรือแก้ไขได้เฉพาะตัวบ่งชี้ที่ได้รับการอนุญาตเท่านั้น

 การบันทึกข้อมูลจะมีส่วนของการอัพโหลดเอกสารอ้างอิงด้วยโดยสามารถเรียกใช้งานได้จากแบบฟอร์มบันทึกข้อมูลได้ เลยดังนี้

| มาตรฐานที่: 1 ด้านผู้เรียนและ<br>ด้วน่งชี้ที่: 1.1 ร้อยละของผู้เรีย                                                                                                    | ผู้สำเร็จการศึกษาอาชีวร่<br>ยนที่มีผลสัมถทธิ์ทางกา                | ร้กษา<br>รเรียนเฉลียสะสม 2                            | .00 ấu                                                                                                    | เป                                                                                                    |                                    |                           |                                      |        |  |
|----------------------------------------------------------------------------------------------------|-------------------------------------------------------------------|-------------------------------------------------------|----------------------------------------------------------------------------------------------------|----------------------------------------------------------------------------------------------------|------------------------------------|---------------------------|--------------------------------------|--------|--|
|                                                                                                    |                                                                   |                                                       |                                                                                                    |                                                                                                    |                                    |                           |                                      |        |  |
| วษตาเนนการ<br>ความตระหนัก                                                                                                    |                                                                   |                                                       |                                                                                                    |                                                                                                    |                                    |                           |                                      |        |  |
|                                                                                                    |                                                                   |                                                       |                                                                                                    |                                                                                                    |                                    |                           |                                      |        |  |
|                                                                                                    |                                                                   |                                                       |                                                                                                    |                                                                                                    |                                    |                           |                                      |        |  |
|                                                                                                    |                                                                   |                                                       |                                                                                                    |                                                                                                    |                                    |                           |                                      |        |  |
| ערויכנאווענכנס                                                                                                    |                                                                   |                                                       |                                                                                                    |                                                                                                    |                                    |                           |                                      |        |  |
|                                                                                                    |                                                                   |                                                       |                                                                                                    |                                                                                                    |                                    |                           |                                      |        |  |
|                                                                                                    |                                                                   |                                                       |                                                                                                    |                                                                                                    |                                    |                           |                                      |        |  |
|                                                                                                    |                                                                   |                                                       |                                                                                                    |                                                                                                    |                                    |                           |                                      |        |  |
|                                                                                                    |                                                                   |                                                       |                                                                                                    |                                                                                                    |                                    |                           |                                      | .::    |  |
| ผลการคำเนินการ                                                                                                    |                                                                   |                                                       |                                                                                                    |                                                                                                    |                                    |                           |                                      |        |  |
| ดารางที่ 1.1 ร้อยละของผู้เรียนที่มีเ                                                                                                    | รางที่ 1.1 ร้อยละของผู้เรียนที่มีผลุสัมฤทธิ์ทางการเรียนเฉลี่ยสะสม |                                                       | .00 ขึ้นไป                                                                                                    |                                                                                                    |                                    |                           |                                      |        |  |
| หลักสตร / ประเภทวิชา                                                                                                    | สาขาวิชา / สาขางาน                                                |                                                       | ส์เป                                                                                                    | จำนวนผู้เรียนที่ลง<br>ทะเบียนเรียนทั้ง<br>หมด                                                                                                    | สานวนผู้เรียนที                    | จำนวนผู้เรียนที่<br>เหลือ | ผลการเรียนเฉลี่ยนสะสม 2.00<br>ขึ้นไป |        |  |
|                                                                                                    |                                                                   |                                                       |                                                                                                    |                                                                                                    | ออกกลางคัน                         |                           | สำนวน                                | ร้อยละ |  |
| ปวช./อุตสาหกรรม                                                                                                    | เครื่องกล/ยานยนต์                                                 |                                                       | 1                                                                                                    | 50                                                                                                    |                                    | 0                         | 0                                    | 0      |  |
|                                                                                                    |                                                                   |                                                       | 3                                                                                                    | 50                                                                                                    | 0                                  | 0                         | 0                                    | 0      |  |
|                                                                                                    | รวม ปวช.                                                          |                                                       |                                                                                                    | 150                                                                                                    | 0                                  | 0                         | 0                                    | 0.00   |  |
| ปวส./อุตสาหกรรม                                                                                                    | เครื่องกล/เทคนิคยาา                                               | มยนด์                                                 | 1                                                                                                    | 50                                                                                                    | 0                                  | 0                         | 0                                    | 0      |  |
| ปวส./เทคโนโลยีสารสนเทศและการสื่อ                                                                                                    |                                                                   |                                                       | 2                                                                                                    | 50                                                                                                    | 0                                  | 0                         | U                                    | 0      |  |
| สาร                                                                                                    |                                                                   | A/-                                                   | 1                                                                                                    | 0                                                                                                    | 0                                  | 0                         | U                                    | 0      |  |
|                                                                                                    | รวม ปวส.                                                          |                                                       | 2                                                                                                    | 100                                                                                                    | 0                                  | 0                         | 0                                    | 0.00   |  |
|                                                                                                    |                                                                   |                                                       |                                                                                                    |                                                                                                    |                                    |                           |                                      |        |  |
| ปวส./เทคโนโลยีสารสนเทศและการสือ<br>สาร เทคโนโลยีสารสนเทศ/-                                                                                                    |                                                                   | 1                                                     | -                                                                                                    |                                                                                                    | I .                                |                           | 1 . 1                                |        |  |
|                                                                                                    |                                                                   | R/-                                                   | 1                                                                                                    | 0                                                                                                    | 0                                  | 0                         | 0                                    | 0      |  |
|                                                                                                    | รวม ปวส.                                                          |                                                       | 2                                                                                                    | 100                                                                                                    | 0                                  | 0                         | 0                                    | 0.00   |  |
| รານ ປາສ. ແລະ ປາສ.                                                                                                    |                                                                   |                                                       |                                                                                                    | 250                                                                                                    | 0                                  | 50                        | 0                                    | 0.00   |  |
| ความสำเร็จ                                                                                                    |                                                                   |                                                       |                                                                                                    |                                                                                                    |                                    |                           |                                      |        |  |
| ดำคะแนน                                                                                                    |                                                                   |                                                       |                                                                                                    | ระดับคุณภาพ                                                                                                    |                                    |                           |                                      |        |  |
|                                                                                                    | 1                                                                 |                                                       |                                                                                                    |                                                                                                    |                                    | ต้องปรับปรุงเร่งด่วน      |                                      |        |  |
|                                                                                                    |                                                                   |                                                       |                                                                                                    |                                                                                                    |                                    |                           |                                      |        |  |
| เกณฑ์การตัดสิน                                                                                                    |                                                                   |                                                       |                                                                                                    |                                                                                                    | เกณฑ์การตัดสิน<br>ล้ายละ 20 อึ้นไป |                           |                                      |        |  |
| เกณฑ์การตัดสิน<br>ระดับคุณภาพ<br>อีบาก                                                                                                    |                                                                   |                                                       | เกต<br>ร้อะ                                                                                                    | เท็การตัดสิน<br>เละ 80 ขึ้นไป                                                                                                    |                                    |                           | 5                                    |        |  |
| เกณฑ์การดัดสิน<br>ระดับคุณภาพ<br>ดีมาก<br>ดี                                                                                                    |                                                                   |                                                       | เกต<br>ร้อย<br>ร้อยเ                                                                                                    | แขโการตัดสิน<br>มละ 80 ขึ้นไป<br>ละ 70 - 79.99                                                                                                    |                                    |                           | 5<br>4                               |        |  |
| เกณฑ์การตัดสิน<br>ระดับคุณภาพ<br>ดัมาก<br>ตัว<br>หอไข่<br>ต่องเป็นประ                                                                                                    |                                                                   |                                                       | เกต<br>ร้อย<br>ร้อยเ<br>ร้อยเ<br>ร้อยเ<br>ร้อยเ                                                                                                    | <mark>มฑ์การดัดสิน</mark><br>มละ 80 ขึ้นไป<br>ละ 70 - 79.99<br>ละ 60 - 69.99<br>ละ 50 - 59.99                                                                                                    |                                    |                           | 5<br>4<br>3<br>2                     |        |  |
| เกณฑ์การตัดสิน<br>ระดับคุณภาพ<br>ดิมาก<br>ดิอปรับประ<br>ต้องปรับประ<br>ต้องปรับประเรงศ์                                                                                                    | 20                                                                |                                                       | เกถ<br>ร้อย<br>ร้อยเ<br>ร้อยเ<br>ร้อยเ<br>ส่าเ                                                                                                    | <b>มร์การดัดสิน</b><br>มละ 80 ขึ้นไป<br>ละ 70 - 79.99<br>ละ 60 - 69.99<br>ละ 50 - 59.99<br>กว่าร้อยละ 50                                                                                                    |                                    |                           | 5<br>4<br>3<br>2<br>1                |        |  |
| เกณฑ์การดัดสิน<br>ระดับคุณภาพ<br>ดิบาก<br>ดิ<br>พอไข้<br>ด้องปริบปรุง<br>ด้องปริบปรุง                                                                                                    | 11                                                                |                                                       | เกต<br>ร้อย<br>ร้อยเ<br>ร้อยเ<br>ร้อยเ<br>ด้าเ                                                                                                    | <b>มร์การดัดสิน</b><br>มละ 80 ขึ้นไป<br>ละ 70 - 79.99<br>ละ 60 - 69.99<br>ละ 50 - 59.99<br>กว่าร้อยละ 50                                                                                                    |                                    |                           | 5<br>4<br>3<br>2<br>1                |        |  |
| เกณฑ์การดัดสิน<br>ระดับคุณภาพ<br>ลิมาก<br>พอไข่<br>ด้องปริบปรุงเรงค่                                                                                                    |                                                                   | บันทึกผล                                              | เกถ<br>ร้อย<br>ร้อยเ<br>ร้อยเ<br>ส่า<br>เส                                                                                                    | <mark>มร์การดัดสิน</mark><br>และ 80 ป็นไป<br>ละ 70 - 79.99<br>ละ 60 - 69.99<br>ละ 50 - 59.99<br>กว่าร้อยละ 50<br>ตงผล Export to                                                                                                    | Word                               |                           | 5<br>4<br>3<br>2<br>1                |        |  |
| เกณฑ์การดัดสิน<br>ระดับคุณภาพ<br>ดิ<br>พอไข่<br>ด้องปริบปรง<br>ด้องปริบปรงร่งด่                                                                                                    | 211                                                               | บันทึกผล                                              | เกถ<br>ร้อย<br>ร้อยเ<br>ร้อยเ<br>ร้อยเ<br>สำเ                                                                                                    | <mark>มร์การตัดสิน</mark><br>เละ 80 ขึ้นไป<br>ละ 70 - 79.99<br>ละ 60 - 69.99<br>ละ 50 - 59.99<br>กว่าร้อยละ 50                                                                                                    | Word                               |                           | 5<br>4<br>3<br>2<br>1                |        |  |
| เกณฑ์การดัดสิน<br>ระอับคุณภาพ<br>ลิ<br>พอเชิ<br>ด้องปริบปรุง<br>ล้องปริบปรุงเรงต์<br>1. ป้อนชื่อเอกสารอ้างอิง                                                                                                    |                                                                   | บันทึกผล                                              | เกล<br>ร้อย<br>ร้อยเ<br>ร้อยเ<br>ร้อยเ<br>สำห                                                                                                    | นท์การตัดสิน<br>เละ 80 ธืนไป<br>ละ 70 - 79.99<br>ละ 50 - 59.99<br>ละ 50 - 59.99<br>กว่าร้อยละ 50<br>ตงผล Export to                                                                                                    | Word                               |                           | 5<br>4<br>3<br>2<br>1                |        |  |
| เกณฑ์การดัดสิน<br>ระฉับคุณภาพ<br>สินาก<br>สินาท<br>สินายใช่<br>สินายในปรุงเริ่งส์<br>1. ป้อนนี้อเอกสารอ้างอิง<br>2. กลบุ่ม Browse หรือ ปุ่มเรียกลู เพื่อ                                                                                                    | วน<br>วน<br>เดือกไฟด์ที่ต้องการ                                   | บันทึกผล                                              | เกล<br>ร้อย<br>ร้อยเ<br>ร้อยเ<br>สำเ<br>แส<br>ขึ้งไม่ได้เ                                                                                               | <b>เขโกรดิคลิน</b><br>เละ 80 ซินโป<br>ละ 70 - 79.99<br>ณะ 50 - 59.99<br>ณะ 50 - 59.99<br>กว่าห้อยณะ 50<br>ตงหล Export to<br>ลือกแท้บ                                                                                                    | Word                               |                           | 5<br>4<br>2<br>1                     |        |  |
| เกณฑ์การดัดสิน<br>ระสับคุณภาพ<br>ดิมาก<br>ดิมาก<br>เกมชิม<br>ด้องปริบปรุงเรื่อส์<br>1. ป้อนชื่อเอกสารอ้างอิง<br>2. กคปุ่ม Browse หรือ ปุ่มเรียกดู เพื่อ<br>3. กคปุ่มอัพโพลอปาให้ล์เข้าสู่ระบบ                                                                                                    | วน<br>วน<br>เดือกไฟด์ที่ต้องการ<br>ช่อเช                          | ปันทึกผล<br>รริยกจุ<br>เรริยกจุ เ                     | เกล<br>ร้อย<br>ร้อย<br>ร้อย<br>สำห<br>แส<br>ยังไม่ได้เ                                                                                                  | <b>มท์กรดิคลิน</b><br>ละ 80 จิ๊มไป<br>ละ 70 - 79.99<br>ละ 60 - 69.99<br>ละ 50 - 59.99<br>วาร้าสอละ 50<br>คงหล Export to<br>ลือกแท็ม                                                                                                    | Word                               |                           | 5<br>4<br>2<br>1                     |        |  |
| เกณฑ์การดัดสิน<br>ระดับคุณภาพ<br>ดิมาก<br>ดิม<br>พอใช้<br>พอใช้<br>ด้องปริบปรุงเร่งค่<br>ด้องปริบปรุงเร่งค่<br>1. ป้อนชื่อเอกสารอ้างอิง<br>2. กคปุม Browse หรือ ปุ่มเรียกดู เพื่อ<br>3. กคปุมอัพโพลดปาไฟล์เข้าสู่ระบบ                                                                                                 | วน<br>วน<br>เลือกไฟด์ที่ต้องการ<br>ชื่อแป                         | ปันทึกผล<br>เรียกๆ(<br>เรียกๆ(<br>เมนา : ชื่อไฟล์ควรเ | เกล<br>ร้อย<br>ร้อย<br>ร้อย<br>สำเ<br>แส<br>ยังไม่ได้เ                                                                                                  | <b>มท์การติดสิน</b><br>มละ 80 จิ๊มไป<br>มะ 70 - 79.99<br>มะ 60 - 66.99<br>มะ 50 - 59.99<br>มะ 50 - 59.99 | Word                               | í                         | 5<br>4<br>3<br>2<br>1                |        |  |
| เกณฑ์การดัดสิน<br>ระดับคุณภาพ<br>ลิ<br>พอไข่<br>ด้องปรับปรุง<br>ด้องปรับปรุง<br>ด้องปรับปรุง<br>ด้องปรับปรุง<br>ด้องปรับปรุง<br>สองปรับปรุง<br>เป็นชื่อเอกสารอ้างอิง<br>2. กลปุ่มอิหโพละนำไฟล์เข้าสู่ระบบ                                                                                                    | วน<br>วน<br>เลือกไฟด์ที่ต้องการ<br>ช้อแง                          | ปันทึกผล<br>เรียกๆ (<br>เรียกๆ (                      | เกล<br>ร้อยเ<br>ร้อยเ<br>ร้อยเ<br>สำเ<br>แส<br>ยังไม่ได้เ<br>เป็นภาษ                                                                                    | นร์การถึงคิณ<br>และ 80 ถึงไป<br>มะ 70 - 79.99<br>มะ 60 - 69.99<br>มะ 50 - 59.99<br>กว่าร้อยละ 50<br>ติงคล Export to<br>สือกแห้น<br>าอังกฤษ ห้านมีช่องว่<br>อังโทลด                                                                                                    | Word                               | ī                         | 5<br>4<br>2<br>1                     |        |  |
| เกณฑ์การดัดสิน<br>ระฉับคุณภาพ<br>ดิ<br>พอไข่<br>ด้องปริบปรุง<br>ด้องปริบปรุง<br>ด้องปริบปรุง<br>ส่องปริบปรุง<br>ส่องปริบปรุง<br>ส่องปริบปรุง<br>ส่องปริบปรุง<br>ส่องปริบปรุง<br>ส่องปริบปรุง<br>ส่องปริบปรุง<br>เมื่อหรือเอกสารอ้างอิง<br>2. กลปุม Browse หรือ ปุ่มเว็ยกลู เพื่อ<br>3. กลปุมอัพโทดอย่าไฟด์เข้าสูงระบบ | ว <u>น</u><br>                                                    | ปันทึกผล<br>เงินกฎ<br>เงินกฎ(<br>มาปา : ชื่อไห้ด์ควรเ | เกล<br>ร้อย<br>ร้อย<br>ร้อย<br>ร้อย<br>ตัว<br>ร้อย<br>ตัว<br>ร้อย<br>ตัว<br>ร้อย<br>ตัว<br>ร้อย<br>ร้อย<br>ร้อย<br>ร้อย<br>ร้อย<br>ร้อย<br>ร้อย<br>ร้อย | มร์กรษ์คลิน<br>และ 80 จึงไป<br>ณะ 70 - 79.99<br>ณะ 60 - 69.99<br>ณะ 60 - 69.99<br>ณะ 50 - 59.99<br>กว่าร้อยณะ 50<br>กว่าร้อยณะ 50<br>ค.ศ.ศ. Export to<br>สีอกแห้น<br>าอังกณะ ห้านมีปองว่<br>อัทโหลด                                                                                                    | Word                               |                           | 5<br>4<br>2<br>1                     |        |  |
| เกณฑ์การดัดสิน<br>ระฉับคุณภาพ<br>ลิมาก<br>ค่องปริบปรุง<br>ต่องปริบปรุง<br>ส่องปริบปรุงรุง<br>ส่องปริบปรุงรุง<br>ค่องปริบปรุงรุง<br>ค่องปริบปรุงรุง<br>ค่องปริบปรุงรุง<br>1. ป้อนชื่อเอกสารอ้างอิง<br>2. กตปุม Browse หรือ ปุ่มเวียกลู เพื่อ<br>3. กตปุมอิพโพลดปาไฟล์เข้าสู่ระบบ                                       | ว <u>ม</u><br>เลือกไฟด์ที่ด้องการ<br>ชื่อแบ                       | ปันทึกผล<br>เงินกล_ (<br>เงินกล_ (                    | เกต<br>ร้อย<br>ร้อย<br>สำคัญ<br>แส<br>ปังไม่ได้แ                                                                                                    | มร์กรณ์คลิน<br>และ 80 จึงไป<br>และ 70 - 79.99<br>และ 60 - 69.99<br>และ 50 - 59.99<br>กว่าร้อยณะ 50<br>(คงหล) Export to<br>สิอกแห้บ<br>กอังกณะ ห้านมีปองว่<br>อิหโหลด                                                                                                    | Word                               |                           | 5<br>4<br>3<br>2<br>1                |        |  |

6.1 ในการกรอกข้อมูลวิธีดำเนินงาน เช่น ความตระหนัก ความพยายาม สามารถแก้ไขได้ตลอด และที่สำคัญเมื่อ มีการเปลี่ยนแปลงข้อมูลภายในแบบฟอร์มต้องกด enter หลังจากเปลี่ยนแปลงตัวเลขด้วย เพราะว่าโปรแกรมจะทกหาร คำนวณผลใหม่อีกครั้ง และอย่าลืมบันทึกผลทุกครั้งที่มีการแก้ไขข้อมูล 6.2 หลังการบันทึกข้อมูลในตัวบ่งชี้เสร็จแล้วอย่าลืมเข้าไปที่สรุปผลตามมาตรฐานด้วยทุกครั้งเพราะว่าหากมีการ เปลี่ยนแปลงตัวเลขในตัวบ่งชี้ จะมีการคำนวณผลใหม่จึงต้องมีการบันทึกสรุปผลมาตรฐานด้วยทุกครั้ง

7.การแสดงผล และการ Export to word ท่านสามารถกดที่ปุ่มดังกล่าวได้เลย หากเป็นการแสดงผลธรรมดาก็จะ แสดงผลบน browser เลยแต่หากเป็นการ Export to word โปรแกรมจะถามเราว่าจะบันทึกหรือเปิด ซึ่งแล้วแต่ browser ที่ท่านใช้

### <u>ข้อแนะนำ</u>

1.ควรใช้ browser google chome หรือ firefox เพื่อบาง script ที่เขียนในโปรแกรมชุดนี้อาจไม่สนับสนุน browser IE
 2.เอกสาร word ที่ได้จากการ Export อาจจะต้องมีการปรับรูปแบบตามต้องความเหมาะสมของสถานศึกษาเอง